## How to get a new username and password if you haven't used the new PharmOutcomes system

1. Using a web browser, go to www.pharmoutcomes.org and click on Help in the grey menu bar:

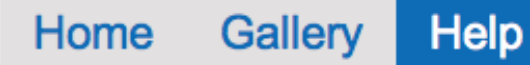

- 2. If you have been sent an activation code, from the help tab at the bottom left of the screen, click the link under the orange heading "Activation code", this reveals a box entitled Activate Account. Enter your activation code and click the orange button to activate account
- 3. The system will then show you which pharmacy this code is associated with and you should complete the

details on the screen as below.

|                                                                                                    |                                                                                                    |                       | then press Send Password. Make                                                               |
|----------------------------------------------------------------------------------------------------|----------------------------------------------------------------------------------------------------|-----------------------|----------------------------------------------------------------------------------------------|
| For support or suggestions,<br>questions or problems, click here<br>to send a message to the<br>PharmOutcomes team.<br>Lost your<br>password? | The following user guides can help first-time users find their way around the system a<br>seasoned users how to do tasks that they might not do regularly. | and remind more       | sure you can access emails sent to                                                           |
|                                                                                                    | Provider Support Guides                                                                                                    |                       | the Email Address you enter on the                                                           |
|                                                                                                    | Activate Account                                                                                                    |                       | screen as your password will be                                                              |
|                                                                                                    | If you have received a letter or email with an Activation Code, then you can enter it here                                                                 |                       | sent to this email addres                                                                    |
| Dlick here to reset your account<br>password with your Username and<br>Email.                                                                 | A Click the link at the                                                                                                    |                       | immediately.                                                                                 |
| Activation C                                                                                                    | bottom left of help                                                                                                    |                       |                                                                                              |
| Click here to get login it                                                                                                    | screen to reveal                                                                                                    |                       |                                                                                              |
| your new account with an activation code like this: AFD-3EG-<br>DEP-RS0-KMG.                                                                  | Account" box                                                                                                    | Confirm Authority     | C I confirm that this is the correct pharmacy and that I have the authority to activate this |
| EULA License Agreement • Cookie<br>© Copyright 2007-14 Pinnacle Hea'                                                                          | Policy • CSS • XHTML • GlobalSign 00650971/5.2.96.144 • 87 in 0.306 seconds<br>th Partnership LLP - Supporting Community Pharmacy and Partners             | Manager or Owner Name | account                                                                                      |
|                                                                                                    |                                                                                                    | Email Address         |                                                                                              |
|                                                                                                    |                                                                                                    | Phone Number          |                                                                                              |
|                                                                                                    |                                                                                                    |                       | Send Password                                                                                |
|                                                                                                    |                                                                                                    |                       |                                                                                              |

- 4. You can then log into the system with your username and password that will be sent to you by email.
- 5. When you first log in, you will be asked to reset your password and select a security word do not forget this word as there is no means to automatically reset it.

If there is a problem, then please use the message service on the help screen to ask us to help you – we'll be in touch as quickly as possible.

## Please ensure you read and fully understand the PharmOutcomes service guide so that the service is delivered as required